## 「志願選填試探與輔導系統」注意事項及功能說明—學生版

(109.01.13 · V1.0)

## 壹、 注意事項

第一次選填系統招生名額來源係由「適性入學資料管理平臺-招生名額管理系統」之
 「免試入學管道-分區免試:一般生」名額·未納入其他管道及外加身分名額·實際
 招生科班、名額·應以 109 學年度各區免試入學招生簡章為準。

二、 各區資料上線時程,擬訂為 109 年 2 月 17 日,將視資料交換情況辦理。

- 貳、 系統功能說明
  - (一)系統登入與資料維護
    - 1. 連結網址:開啟瀏覽器輸入:

http://12basic.rcpet.edu.tw

(適性入學資料管理平台)

- 點選「志願選填試探與輔導系統」後·選 擇登入「學生版」。
- 3. 輸入帳號與密碼
  - A. 利用下拉式選單選擇「就學區」與「就學國中」。
  - B. 輸入「身分證號」及「密碼」。
     (第一次登入密碼預設為出生年月日共7碼。例如:87年6月1日,請填0870601)
  - C. 按下「登入」,即可登入系統。
- 4. 修改使用者密碼
  - A. 請輸入目前密碼和新密碼(8~16
     碼,英文或數字均可)。
  - B. 再次輸入新密碼。
  - C. 按下「變更密碼」·即可更新密 碼。請保存並牢記密碼。若忘記 密碼者·可請學校教師進行查詢 或還原密碼。

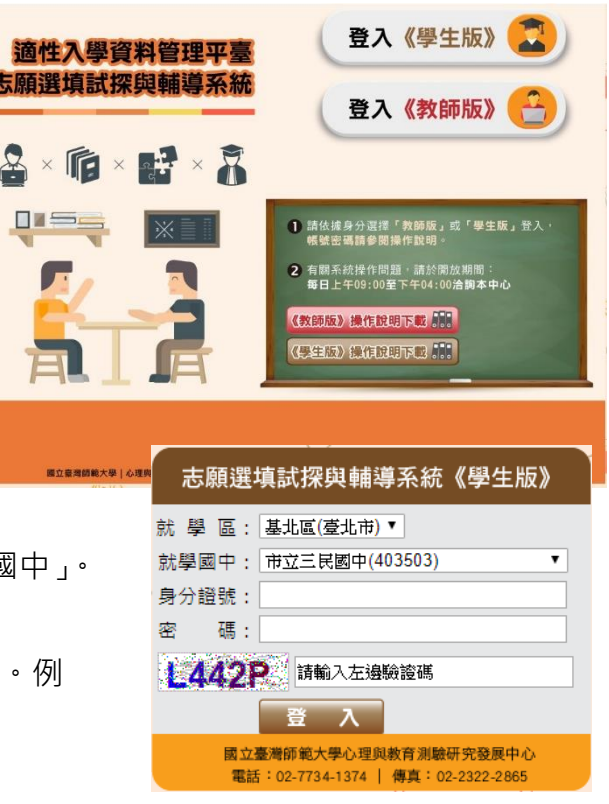

| 輸入[P22***0828]的新密碼。 | 新密碼[[(8~16碼英文或數字)] |
|---------------------|--------------------|
| B                   | 准認新密碼:             |

## (二) 系統介紹

1. 職涯資訊探索(全)

「職涯資訊探索(全)」提供學生了解高職及五專學校16群科、76職科的介紹。內容 包括影片、圖片及文字說明。

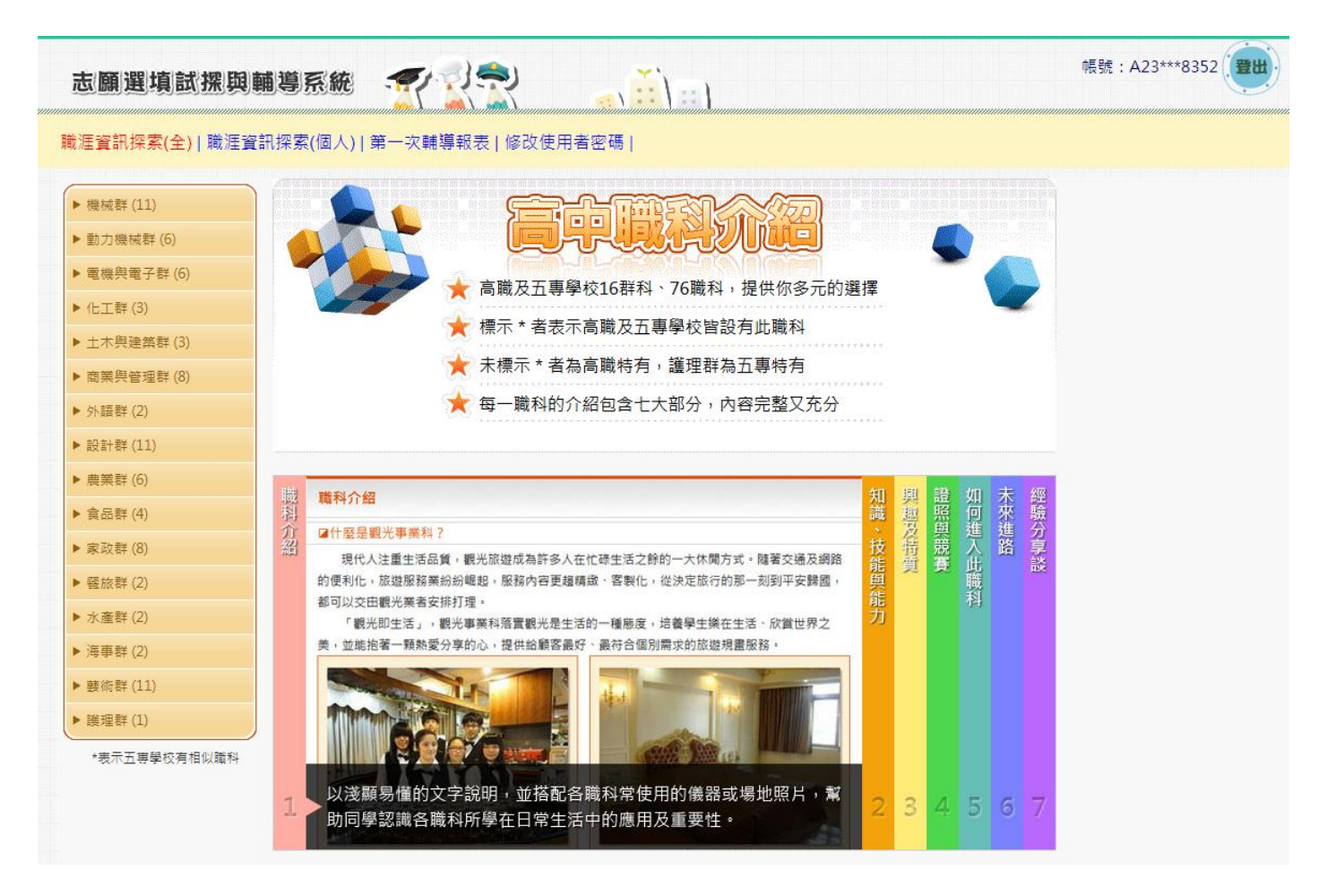

- 2. 職涯資訊探索(個人)
  - A. 針對已完成「適性化職涯性向測驗」或「情境式職涯興趣測驗」的學生·測驗結果
     建議適合發展之群科·提供進行探索時之方向。學生可自行點選推薦群科進行各項
     了解。
  - B. 於頁面左下方提供個人測驗結果報表下載。

| 志願選填試摞與輔導                                                |                                                                                                    | 帳號:A23***8352 <b>聖出</b> |
|----------------------------------------------------------|----------------------------------------------------------------------------------------------------|-------------------------|
| 職涯資訊探索(全)   職涯資訊探索<br>A<br>使向測驗建議<br><sub>食品群(3)</sub>   | (個人) 第一次輔導報表 修改使用者密碼                                                                                                    |                         |
| 化工群(3)<br>商業県管理群(6)<br><b>興趣測驗建議</b><br>要術群(8)<br>設計群(9) | <ul> <li>★ 高職及五專學校16群科、76職科,提供你多元的選擇</li> <li>★ 標示 * 者表示高職及五專學校皆設有此職科</li> <li>★ 未標示 * 者為高職特有,護理群為五專特有</li> <li>★ 每一職科的介紹包含七大部分,內容完整又充分</li> </ul>                                                                                                    |                         |
|                                                          | 職科介紹     期間     現     現     現     現     現     現     現     現     現     現     現     現     日     日 <th< td=""><td></td></th<> |                         |
| 1                                                        | 以浅顯易懂的文字說明,並搭配各職科常使用的儀器或場地照片,幫助同學認識各職科所學在日常生活中的應用及重要性。                                                                                                    |                         |

3. 志願選填試探與輔導紀錄報表

輔導紀錄報表委由學校教師進行發放,並於發放時進行說明。

| 志願選填試掇與輔導系統                   | 帳號:A23***5895 |
|-------------------------------|---------------|
| 職涯寶訊探索(全)   第一次輔導報表   修改使用者密碼 |               |
| 第一次輔導紀錄報表請洽學校教師               |               |
|                               |               |